Micosoft Outlook2016 の設定方法

Micosoft Outlook はバージョンにより若干画面が異なりますが、ほぼ同じ方法で追加できます。

Micosoft Outlook 2016 を起動します。

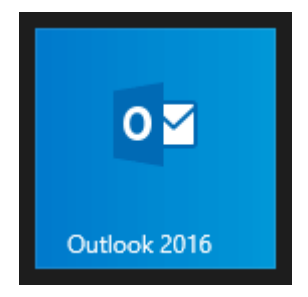

[Microsoft Outlook 2016 へようこそ]画面が表示されます。 [次へ]をクリックします。

| Microsoft Outlook 2016 へようこそ ×                                  |
|-----------------------------------------------------------------|
| Outlook 2016 A FAZZ                                             |
|                                                                 |
| Outlook は、電子メール、予定表、連絡先、仕事などの管理に役立つ強力な機能を備えたパ<br>ーソナル アシスタントです。 |
| 使ってみましょう。次のステップでは、電子メール アカウントを追加します。                            |
|                                                                 |
|                                                                 |
|                                                                 |
|                                                                 |
| < 戻る(B) 次へ(N) > キャンセル                                           |

[Microsoft Outlook 2016 へようこそ]画面が表示されない場合

① [ファイル]をクリックします。

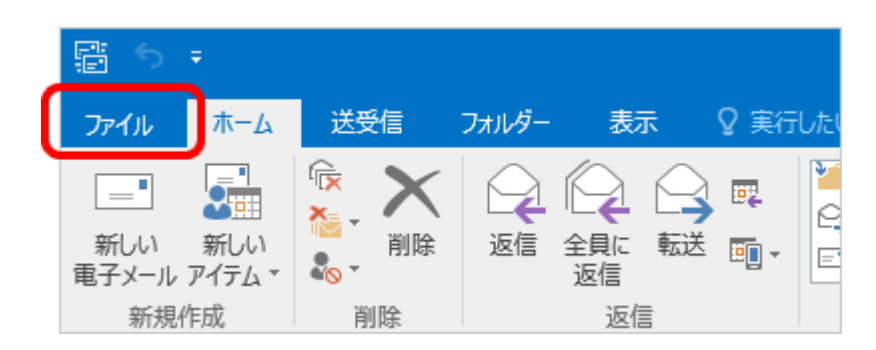

②[アカウント情報]画面が表示されます。
[アカウントの追加]をクリックし進みます。

| ¢               | フカウトしたまわ     |
|-----------------|--------------|
| 情報              | アカワント有報      |
| 開く/エクスポート       | ***@bbm-*.jp |
| 名前を付けて保存        | ◆ アカウントの追加   |
| 添付」アイルの保存<br>印刷 | アカウントの設定を    |

※outlook2016 のバージョン(office365 版)によっては、下記の画面が表示される場合 があります。メールアドレスを入力してアカウントを追加するにメールアドレス入力⇒ 詳細オプションクリック⇒メールアドレスを手動設定にした場合、同じメールアドレス が追加登録ができない場合があります。その場合は、処理を停止し、新メールサー バーが稼働する 12/19 以降 12/26 までの間に新アカウントを登録をお願い致します。

この画面が出ない場合は、次ページへ進んで下さい。

| [自動] | アカウント セットアップ] 画面が表示されず、 [Outlook へ<br>そ] と表示されている場合 |
|------|-----------------------------------------------------|
|      | ×                                                   |
|      | Outlook ALDZZ                                       |
|      | メールアドレスを入力してアカウントを追加します。                            |
|      |                                                     |
|      | 詳細オプション ~                                           |
|      | 接続                                                  |
|      |                                                     |
|      |                                                     |

③[電子メール アカウントの追加]画面が表示されます。 [電子メール アカウントに接続するように Outlook を設定しますか?]は、[はい]を 選択します。[次へ]をクリックします。

|                                         | Micr                                   | osoft Outlook アカ!                           | ワントの設定                                               | ×                 |
|-----------------------------------------|----------------------------------------|---------------------------------------------|------------------------------------------------------|-------------------|
| 電子メール アカウントの追加                          |                                        |                                             |                                                      | Ť                 |
| Outlook を使って、所<br>どの電子メール アカウン          | 騙している組織の Microsoft<br>トに接続します。POP、IMAP | Exchange Server や、M<br>、Exchange ActiveSync | icrosoft Office 365 に含まれる Exchang<br>のアカウントにも接続できます。 | ge Online のアカウントな |
| 電子メール アカウントに                            | 接続するように Outlook を設                     | に定しますか?                                     |                                                      |                   |
| <ul><li>はい(Y)</li><li>していえ(O)</li></ul> |                                        |                                             |                                                      |                   |
|                                         |                                        |                                             |                                                      |                   |
|                                         |                                        |                                             |                                                      |                   |
|                                         |                                        |                                             |                                                      |                   |
|                                         |                                        |                                             |                                                      |                   |
|                                         |                                        |                                             |                                                      |                   |
|                                         |                                        |                                             |                                                      |                   |
|                                         |                                        |                                             | - E7/0)                                              |                   |
|                                         |                                        |                                             | < 戻(B) 次へ(N)                                         | > #P/U            |

## ④[自動アカウント セットアップ]画面が表示されます。

[自分で電子メールやその他のサービスを使うための設定をする(手動設定)]を選択 します。[次へ]をクリックします。

| 自動アカウント セットアップ<br>アカウントを手動で設定する | >、または他の種類のサーバーに接続します。                   | ×,  |
|---------------------------------|-----------------------------------------|-----|
| ○ 電子メール アカウント(A)                |                                         |     |
| 名前(Y):                          | 例: Elji Yasuda                          |     |
| 電子メール アドレス(E):                  | 例: eiji@contoso.com                     |     |
| パスワード(P):<br>パスワードの確認入力(T):     |                                         |     |
|                                 | インターネットサービスプロバイダーから提供されたパスワードを入力してください。 |     |
| ▶ 自分で電子メールやその他の                 | サービスを使うための設定をする (手動設定)(M)               |     |
|                                 | < 戻る(B) 次へ(N) > キャンt                    | 216 |

## ⑤[サービスの選択]画面が表示されます。 [POP または IMAP]を選択し、[次へ]をクリックします。

|                                                                      | アカウン                                   | ントの追加                        |                 | •     |
|----------------------------------------------------------------------|----------------------------------------|------------------------------|-----------------|-------|
| サービスの選択                                                              |                                        |                              |                 | ×.    |
| <ul> <li>Outlook.com または Exc</li> <li>Outlook.com などのサービス</li> </ul> | hange ActiveSync と互接<br>に接続し、電子メール、予定表 | き性のあるサービス(A)<br>、連絡先、タスクにアクセ | ころします           |       |
| POP または IMAP(P)     POP または IMAP IEナメール                              | アカウントに接続します                            |                              |                 |       |
|                                                                      |                                        |                              |                 |       |
|                                                                      |                                        |                              |                 |       |
|                                                                      |                                        |                              |                 |       |
|                                                                      |                                        |                              |                 |       |
|                                                                      |                                        |                              |                 |       |
|                                                                      |                                        |                              | < 戻る(B) 次へ(N) > | キャンセル |

## ⑥[POP と IMAP のアカウント設定]画面が表示されます。 下記の表を参照して各項目を設定し、[詳細設定]をクリックします。

| 名前(Y):<br>電子メール アドレス(E):<br>サーバー情報<br>アカウントの種類(A):<br>受信メール サーバー(I):<br>送信メール サーバー (SMTP)(O):<br>メール サーバーへのログオン情報<br>Pカウント名(U):<br>パスワード(P): | 山田 太郎<br>*****@bbm-**.jp  POP3 ▼ pop.ocn.ne.jp mail.bbm-*.jp  *****@bbm-**.jp | アカウンドをテストして、入力内容<br>してから下の【次へ】をクリックして下さい<br>アカウンド設定のF<br>・<br>アカウンド設定のF<br>・<br>から、<br>新しい Syno Outlook データ ファイル(W)<br>・<br>、<br>、<br>新しい Outlook データ ファイル(X)<br>・<br>・<br>参照(S) |
|----------------------------------------------------------------------------------------------------|-------------------------------------------------------------------------------|----------------------------------------------------------------------------------------------------|
| <b>√</b> /⊅                                                                                                    | (ワードを保存する(R)                                                                  |                                                                                                    |

| <b>名前</b> (Y)      | お客様の「お名前」:任意で結構です。ここで入力された名<br>前がメールの送信者名(差出人名)になります。 |
|--------------------|-------------------------------------------------------|
| 電子メールアドレス(E)       | お客様の「メールアドレス」※半角入力                                    |
| アカウントの種類(A)        | 「POP3」と表示されていることを確認します。                               |
| 受信メールサーバー(I)       | 設定案内書の受信メール(POP3)サーバー名を半角入力。                          |
| 送信メールサーバー(SMTP)(O) | 設定案内書の送信メール(SMTP)サーバー名を半角入力                           |
| アカウント名 (U)         | 設定案内書の「アカウント」※基本的にメールアドレスと同じ<br>です。※半角入力              |
| パスワード(P)           | 設定案内書「電子メールパスワード」 ※半角入力                               |
|                    | 通常はチェックを入れます。                                         |
| パスワードを保存する(R)      | ここにチェックが入っていない場合、送受信ごとにパスワー<br>ドを入力する必要があります。         |
|                    |                                                       |

※ご注意!アカウントを登録してから次へクリックすると通常メールテストが始まりま すが、12/19以前はエラーが出て登録ができません。12/19以前に登録する場合は、 【(次へ)をクリックしたらアカウント設定を自動的にテストする】のチェックを外してくだ さい。チェックを外していただければ、登録は完了致します。 ⑦[インターネット電子メール設定]画面が表示されましたら[送信サーバー]をクリッ クします。

[送信サーバー(SMTP)は認証が必要]にチェックし、[受信メール サーバーと同じ設 定を使用する]を選択します。

| <ul> <li>全般 送信サーバー「¥細設定</li> <li>● 送信サーバー (SMTP)は認証が必要(O)</li> <li>● 受信メール サーバーと同じ設定を使用する(U)</li> <li>● 次のアカウントとパスワードでログオンする(L)</li> <li>アカウント名(N):</li> <li>パスワード(P):</li> <li>⑦ パスワードを保存する(R)</li> <li>● セキュリティで保護されたパスワード認証 (SPA)に対応(Q)</li> <li>● メールを送信する前に受信メール サーバーにログオンする(I)</li> </ul> | インターネット電子メール設定                                                                                                    |
|----------------------------------------------------------------------------------------------------|----------------------------------------------------------------------------------------------------|
| <ul> <li>✓ 送信サーバー (SMTP) は認証が必要(O)</li> <li>● 受信メール サーバーと同じ設定を使用する(U)</li> <li>● 次のアカウントとパスワードでログオンする(L)</li> <li>アカウント名(N):</li> <li>パスワード(P):</li> <li>『パスワードを保存する(R)</li> <li>□ セキュリティで保護されたパスワード認証 (SPA) に対応(Q)</li> <li>○ メールを送信する前に受信メール サーバーにログオンする(I)</li> </ul>                        | 全般 送信サーバー 羊細設定                                                                                                    |
| アカウント名(N):<br>パスワード(P):<br>パスワードを保存する(R) セキュリティで保護されたパスワード認証 (SPA) に対応(Q) メールを送信する前に受信メール サーバーにログオンする(I)                                                                                                    | <ul> <li>✓ 送信サーバー (SMTP) は認証が必要(O)</li> <li>● 受信メール サーバーと同じ設定を使用する(U)</li> <li>○ 次のアカウントとパスワードでログオンする(L)</li> </ul> |
|                                                                                                    | アカウント名(N):<br>パスワード(P):<br>「パスワードを保存する(R)<br>「セキュリティで保護されたパスワード認証 (SPA) に対応(Q)<br>○メールを送信する前に受信メール サーバーにログオンする(I)   |
|                                                                                                    |                                                                                                    |
|                                                                                                    |                                                                                                    |

⑧[詳細設定]をクリックします。

下記の表を参照して各項目を設定し、[OK]をクリックします。

| インターネット電子メール設定×                             |
|---------------------------------------------|
| 全般 送信サーバー 詳細設定                              |
| サーバーのポート番号                                  |
| 受信サーバー (POP3)(I): 110 標準設定(D)               |
| □ このサーバーは暗号化された接続 (SSL) が必要(E)              |
| 送信サーバー (SMTP)(O): 587                       |
| 使用する暗号化接続の種類(C): なし 🗸                       |
| サーバーのタイムアウト(T)                              |
| 短い                                          |
|                                             |
| リーバーにメッピーシのコピーを置く(L)<br>サーバーから削除する(R) 14 日後 |
| □ [削除済みアイテム] から削除されたら、サーバーから削除(M)           |
|                                             |
|                                             |
|                                             |
|                                             |
| ОК <b>キャンセル</b>                             |

| 受信サーバー(POP3)            | :110 と入力 |
|-------------------------|----------|
| このサーバーは暗号化された接続(SSL)が必要 | :チェックしない |
| 送信サーバー(SMTP)            | :587 と入力 |
| 使用する暗号化接続の種類            | :なし      |

サーバーにメッセージのコピーを置く(L):任意ですが、チェックを外すを推奨します。 チェックを入れておくと、PC で受信後におおもとのメールサーバーにメッセージのコピーを残しますので、 別のパソコンでも同じメールを受信したい場合などにチェックを入れます。 但し、メッセージのコピーを残すにチェックを入れた場合、メールボックス容量がオーバーし、 突然新しいメッセージが受信できなくなることがありますのでご注意ください。 ⑨[POP と IMAP のアカウント設定]画面に戻ります。

[[次へ]をクリックしたらアカウント設定を自動的にテストする]にチェックが入っていることを確認し、[次へ]をクリックします。

[テスト アカウント設定]画面が表示され、設定したアカウント宛にテストメールが送 信されます。

[状況]欄に[完了]と表示されましたら、[閉じる]をクリックします。

| דאר <del>א</del>                                                | カウント設定         |                 |
|-----------------------------------------------------------------|----------------|-----------------|
| すべてのテストが完了しました。[閉じる] をクリックして続け                                  | 行してください。       | 中止(S)<br>閉じる(C) |
| タスク<br>タスク<br>✓ 受信メール サーバー (POP3) へのログオン<br>✓ テスト電子メール メッセージの送信 | 状況<br>完了<br>完了 |                 |

| アカウントの追加                       |               |
|--------------------------------|---------------|
| すべて完了しました                      |               |
| アカウントのセットアップに必要な情報がすべて入力されました。 |               |
|                                |               |
|                                |               |
|                                |               |
|                                |               |
|                                |               |
|                                | 別のアカウントの追加(A) |
|                                |               |
|                                | < 戻る(B) 完了    |